## 修改上网密码的操作步骤

一、在地址栏中输入: <u>http://10.1.145.5:8080/Self</u>

二、在以下的窗口中输入上网账号和密码:(账号默认为5位数工号, 密码为六个6;学生为开户时电信、移动等运营商提供的账号和密码)

|          | RK-2                 |               |
|----------|----------------------|---------------|
|          |                      | 1278          |
|          |                      | a few markers |
|          |                      |               |
| - Andrea | Power by CITYHOTSPOT |               |

三、在进入的操作界面中,找到"修改密码",点击链接,进入:

| < < < < < < < < < < < < < < < < < < <   | 《念现在的位置:首页导航                             |
|-----------------------------------------|------------------------------------------|
| 账号: 1000元<br>套餐: 教师<br>余额: 0.00元 (快速充值) | 通知公告<br>为您提供查看最新通知、公告消息。                 |
| 状态: 正常 离线<br>防伪信息:未设置                   | · 个人资料 · 扣费账单 · 业务办理记录 · 上网详单 · 交<br>费情况 |
| 退出                                      |                                          |
| 首页导航                                    | 2 239/12<br>为您提供预计报停、预计室餐等多项服务。          |
| 通知公告                                    | · 修改资料 · 修改资料 · 充值卡充值 · 换购时长/流量包         |
| 查询服务                                    | • 成五五时环介 • 洲庄冶昌阿斯与                       |
| 业务办理                                    | Comment                                  |
| 资费介绍                                    | 温馨搜示:                                    |
| 自助报障                                    | 宽带自助服务系统为您提供如下功能:<br>1 查看最新的通知、从告诉自:     |
|                                         | 2.自助查询个人资料、充值缴费、上网洋单、扣费账单、业务办理等记录;       |
|                                         | 3.自助办理修改密码、个人资料变更、报停、复通、变更套餐及相关预约业务的申请等; |

四、输入原始密码和新密码,即可完成密码修改操作。

| ◆ 帐户信息           | ▲ 您现在的位置:首页导航 > 业务办理 > 修改密码      |
|------------------|----------------------------------|
| 账号:              | 当前密码                             |
| 套餐: 教师           |                                  |
| 余额: 0.00元 (快速充值) | 制 當 時. 请使用6-11位长度的密码:            |
| 状态:正常 离线         | 再次输入新密码:                         |
| 的仍信息:木设面         | 男女 液回                            |
| 退出               |                                  |
|                  |                                  |
| 首页导航             | 温馨提示:                            |
| <b>通</b> 知公告     | 为了您的账号安全,建议使用英文字母、教学的组合,提升帐户安全度。 |
|                  |                                  |
| 查询服务             |                                  |
| 业务办理             |                                  |
| 资费介绍             |                                  |
|                  |                                  |
| 目助报障             |                                  |
|                  |                                  |
|                  |                                  |
|                  |                                  |
|                  |                                  |
|                  | Power by CITYHOTSPOT             |